# **FACEBOOK** Orientações para bom uso

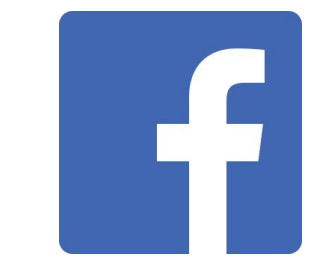

Manual produzido pela Seção Núcleo Tecnológico Educacional - SENUTEC (versão 27/05/2020)

### **Ensino Remoto - SEDUC Santos**

Nesse período de distanciamento social, imposto pela pandemia da COVID-19, a Secretaria de Educação de Santos vem adotando medidas ajustadas à realidade local, em consonância com os Conselhos Nacional, Estadual e Municipal de Educação, no sentido de oferecer o **Ensino Remoto.** 

O planejamento do conjunto de ações necessárias nessa modalidade exige compreensão das novas relações de tempo e da necessidade de personalização nas **estratégias de comunicação e ensino**.

O norte para a escolha das estratégias e recursos adequados é estabelecer um percurso educacional, vivo e dinâmico, que tenha foco nos **objetivos de aprendizagem** de acordo com o Currículo Santista, **evidenciando** eficácia do processo, sobretudo com **bons resultados para os estudantes**.

Nesse sentido, a SENUTEC, em conjunto com os parceiros institucionais, busca oferecer orientações de bom uso dos recursos, além de cursos e materiais que atendam às estratégias adotadas, de forma dinâmica, objetiva, factível e legítima, apoiando as escolas neste processo.

Com coragem, trabalho e parceria, superaremos este grande desafio. Contem conosco!

SENUTEC - Contato: <a href="mailto:senutec-seduc@santos.sp.gov.br">senutec-seduc@santos.sp.gov.br</a>

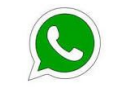

+551332221050 - Darcy/Senutec

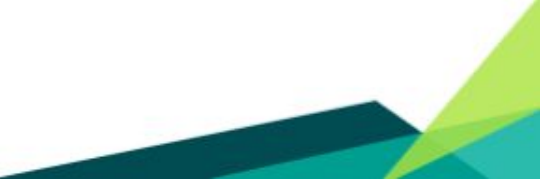

# IMPORTANTE

Ao escolher fazer uso desse recurso generalizado, primeiro certifique-se que ele consta na adaptação do PPP (Projeto Político Pedagógico) da escola, adotado para facilitar o ensino remoto nesse período de afastamento social, ocasionado pela pandemia.

Imprescindível também que, ao decidir pelo uso de algum programa, aplicativo, etc, leia atentamente os Termos de Uso/Contrato, no que se refere à gratuidade e permissões.

Caso utilize o computador da escola para fazer uso desse recurso e o acesso não esteja liberado, solicite a permissão ao Detic (Departamento de Gestão de Tecnologia e Informação), por meio do SAU (Sistema de Atendimento ao Usuário), que avaliará as possibilidades caso a caso.

Ao abrir o SAU (<u>https://www.egov.santos.sp.gov.br/sau/inicio.sau</u>), a escola deve informar o número do chamado técnico à Senutec por meio de e-mail (<u>senutec-seduc@santos.sp.gov.br</u>).

#### Facebook como ferramenta para viabilizar a comunicação escolar

O Facebook tem se tornado uma excelente ferramenta de comunicação escolar, neste momento de distanciamento social, por ser a mídia mais popular do mundo. Muitas escolas têm utilizado a rede social como um canal de comunicação e interação com a sua comunidade, para divulgação e troca de informações. Importante ressaltar que, por não ser uma ferramenta institucional, é necessário que o administrador esteja ciente que ele é o responsável por todo o conteúdo postado. O gestor da escola deve ser o administrador, ou seja, ele é quem vai criar a conta e gerenciá-la ou pode designar essa curadoria para outro membro da sua equipe. Por ser uma conta da escola, indicamos que seja criado um perfil com o e-mail da própria escola (@santos.sp.gov.br).

# Considerações que justificam a utilização da ferramenta para viabilizar a comunicação escolar

- Plataforma de interação gratuita.
- Canal de comunicação próximo da comunidade escolar.
- Contextualizado às novas formas de comunicação e interação.
- Possibilita maior envolvimento dos pais nos processos de escolarização.

## Orientações para o administrador

- 🖒 Criar a conta com o próprio e-mail da escola.
- Utilizar o perfil da escola somente como canal de comunicação com a comunidade escolar.
- Postar somente informações relevantes, de cunho pedagógico.
- Não realizar, em hipótese alguma, postagens de cunho político e com opiniões pessoais.
- Orientar os pais que ao publicarem alguma atividade realizada com o aluno em casa, neste período de isolamento social, para marcar o perfil da escola. Desta forma, o administrador se isenta da responsabilidade de ter o consentimento acerca da divulgação da imagem do aluno.

# Como criar um perfil no Facebook?

#### Acesse <u>www.facebook.com/r.php</u>

- Clique em **Começar** no quadro comunidade ou figura pública;
- Crie uma conta digitando nome, e-mail, senha e data de nascimento. Sugerimos cadastrar nome e sobrenome, usando o próprio nome da escola;
- Clique em **Cadastrar-se**. Em seguida será enviado um código para o e-mail cadastrado no Facebook;
- 🖒 Acesse o e-mail e copie o código;

Pronto! Seu perfil no Facebook acaba de ser criado. Agora é só personalizar com imagens e informações sobre a escola.

## **Configurações de Privacidade**

Como citado anteriormente, por ser um canal de comunicação não institucional, é de inteira responsabilidade do administrador o que é postado no perfil da escola. Por isso é importante atentar-se às configurações de privacidade. O administrador controla a privacidade em apenas alguns passos. Basta acessar o menu de configurações do perfil e então verificar as possibilidades de gerir a

privacidade da conta.

#### Sugestões de configurações de privacidade

1- Clique no ícone 🖃 e na opção **Configurações**;

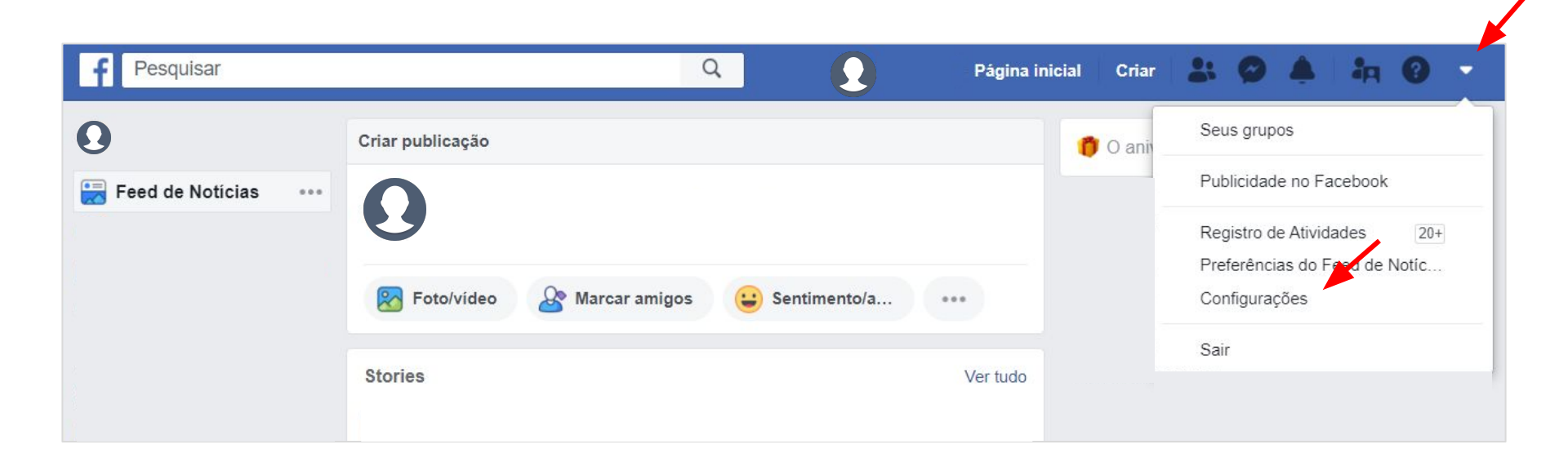

2- Clique em Privacidade, leia atentamente as opções da caixa Configurações e ferramentas de privacidade. A imagem ao lado sinaliza as sugestões mais adequadas de permissões.

f

| Geral                                                                    | Configurações e ferra                 | mentas de privacidade                                                                                                    |            |                                |
|--------------------------------------------------------------------------|---------------------------------------|----------------------------------------------------------------------------------------------------|------------|--------------------------------|
| Suas informações no<br>Facebook                                          | Sua atividade                         | Quem pode ver suas publicações futuras?                                                                                                    | Público    | Editar                         |
| Privacidade                                                              |                                       | Analise todas as suas publicações e os itens em<br>que você foi marcada                                                                                                    |            | Usar o registro de atividades  |
| Linha do tempo e<br>marcações<br>Stories                                 |                                       | Limitar o público para as publicações que você<br>compartilhou com Amigos de Amigos ou Público?                                                                                                    |            | Limitar publicações anteriores |
| ) Localização                                                            | Como as pessoas                       | Quem pode lhe enviar solicitações de amizade?                                                                                                    | Todos      | Editar                         |
| Bloqueio<br>Idioma e região                                              | encontram você e entram<br>em contato | Quem pode ver sua lista de amigos?                                                                                                    | Somente eu | Editar                         |
| Reconhecimento facial<br>Notificações<br>Celular<br>Publicações públicas |                                       | Lembre-se: seus amigos controlam quem pode ver as<br>amizades deles em suas próprias linhas do tempo. Se<br>as pessoas puderem ver a sua amizade em outra linha<br>do tempo, elas poderão vé-la no Feed de Noticias, na<br>pesquisa e em outros lugares do Facebook. Se você<br>definir isso como Somente eu, somente você poderá<br>ver sua lista completa de amigos na sua linha do tempo<br>Os demais verão apenas amigos em comum. |            |                                |
| Aplicativos e sites<br>Jogos Instantâneos                                |                                       | Quem pode procurar você usando o endereço de<br>email fornecido?                                                                                                    | Somente eu | Editar                         |
| Integrações comerciais<br>Anúncios                                       |                                       | Quem pode procurar você usando o número de<br>telefone fornecido?                                                                                                    | Somente eu | Editar                         |
| Pagamentos<br>Caixa de Entrada de<br>Suporte                             |                                       | Você deseja que mecanismos de pesquisa fora do<br>Facebook se vinculem ao seu perfil?                                                                                                    | Não        | Editar                         |

3- Clique em Linha do tempo e marcações, leia atentamente as opções da caixa Configurações da linha do tempo e marcações. A imagem ao lado sinaliza as sugestões mais adequadas de permissões.

f

| uas informações no                                 | Linha do tempo | Quem pode publicar na sua linha do tempo?                                                                                                    | Somente eu | Editar   |
|----------------------------------------------------|----------------|----------------------------------------------------------------------------------------------------|------------|----------|
| rivacidade                                         |                | Quem pode ver o que outras pessoas publicam na<br>sua linha do tempo?                                                                                                    | Todos      | Editar   |
| nha do tempo e                                     |                | Permitir que outras pessoas compartilhem suas                                                                                                    | Desativado | Editar   |
| tories<br>ocalização                               |                | Ocultar comentários que contenham determinadas                                                                                                    | Desativado | Editar   |
| loqueio<br>dioma e região<br>reconhecimento facial | Marcações      | palavras da sua linha do tempo<br>Quem pode ver as publicações nas quais você foi                                                                                            | Todos      | Editar   |
| lotificações<br>Celular                            |                | marcada na sua linha do tempo?<br>Quando você for marcada em uma publicação,<br>quem você deseja adicionar ao público da<br>publicação se essa pessoa ainda não puder vê-la? | Amigos     | Editar   |
| ublicações públicas                                | Analisar       | Analisar publicações nas quais você foi marcada<br>antes de elas aparecerem na sua linha do tempo?                                                                           | Ativado    | Editar   |
| ogos Instantâneos<br>tegrações comerciais          |                | Analisar o que outras pessoas podem ver na sua<br>linha do tempo                                                                                                    |            | Ver como |
| núncios<br>agamentos<br>aixa de Entrada de         |                | Analisar marcações que as pessoas adicionam às<br>suas publicações antes de as marcações<br>aparecerem no Facebook?                                                          | Ativado    | Editar   |

4- Clique em **Publicações públicas**, leia atentamente as opções da caixa Filtros e ferramentas de publicação pública. A imagem ao lado sinaliza as sugestões mais adequadas de permissões.

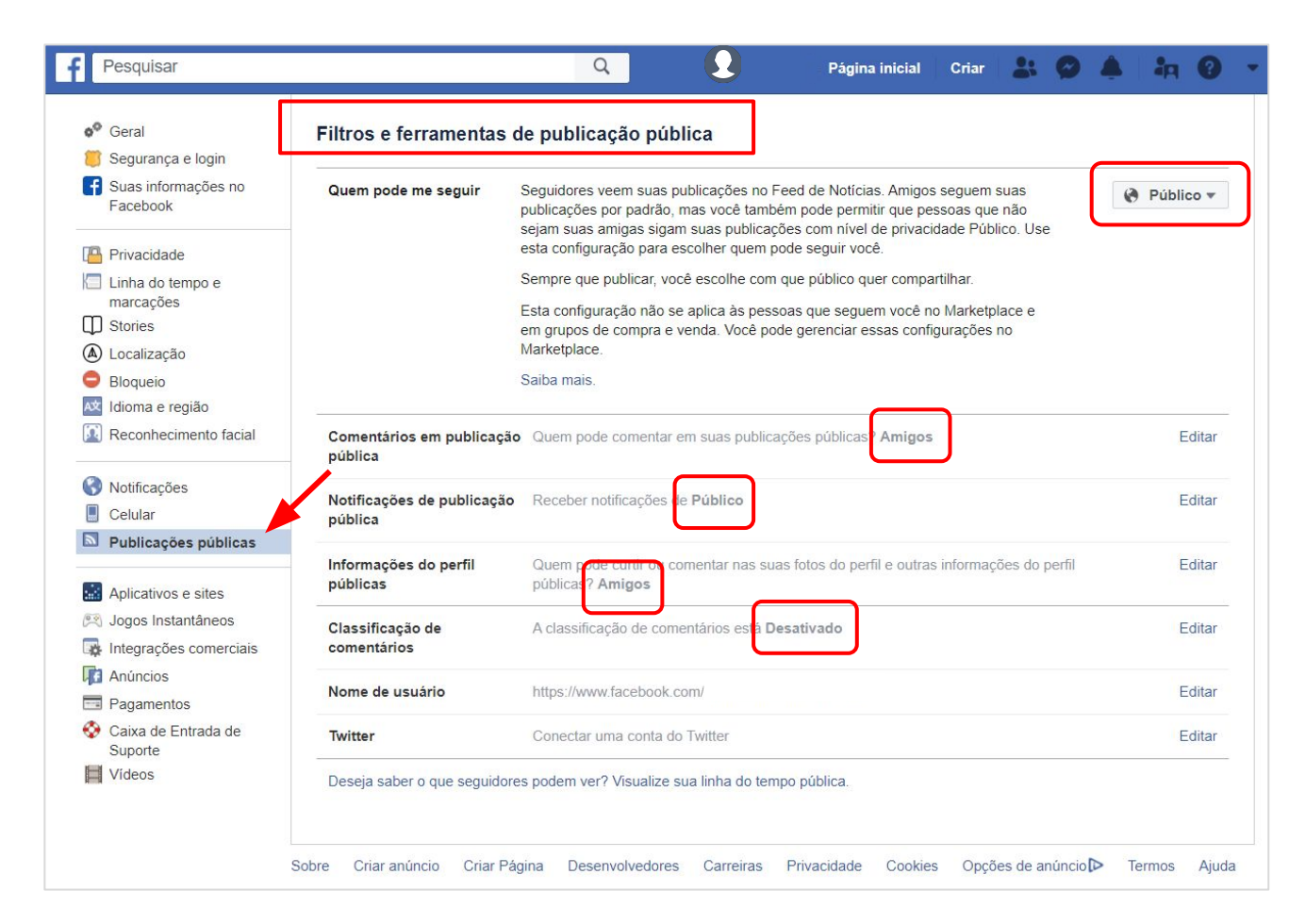

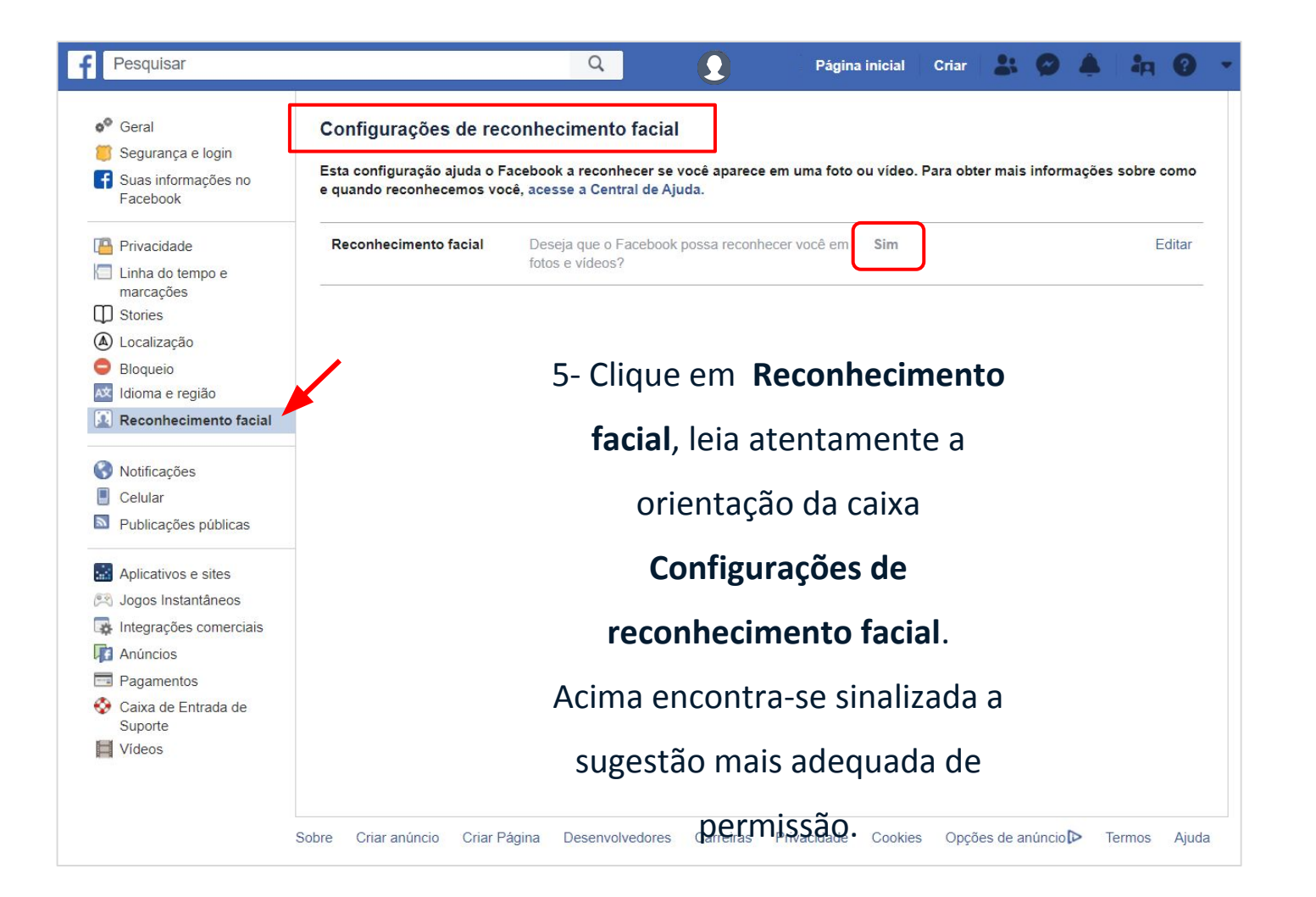

#### **Grupos no Facebook**

Há duas opções de privacidade para grupos do Facebook: público e privado. Indicamos a opção Privado.

A criação de grupos é uma possibilidade para a interação, complementação da divulgação e indicação de conteúdos e informações específicas para as turmas/anos da UME.

|                                                                                        | Público             | Privado             |
|----------------------------------------------------------------------------------------|---------------------|---------------------|
| Quem pode ver o<br>que os membros<br>publicam, comentam<br>e compartilham no<br>grupo? | n Qualquer pessoa   | Membros atuais      |
| Quem pode ver a<br>lista de membros do<br>grupo?                                       | Pessoas no Facebook | Membros atuais      |
| Quem pode ver<br>quem são os<br>administradores e<br>moderadores?                      | Pessoas no Facebook | Pessoas no Facebook |

#### Sugestão para a criação de grupos

1- Clique no ícone 🔽 e na opção Seus grupos.

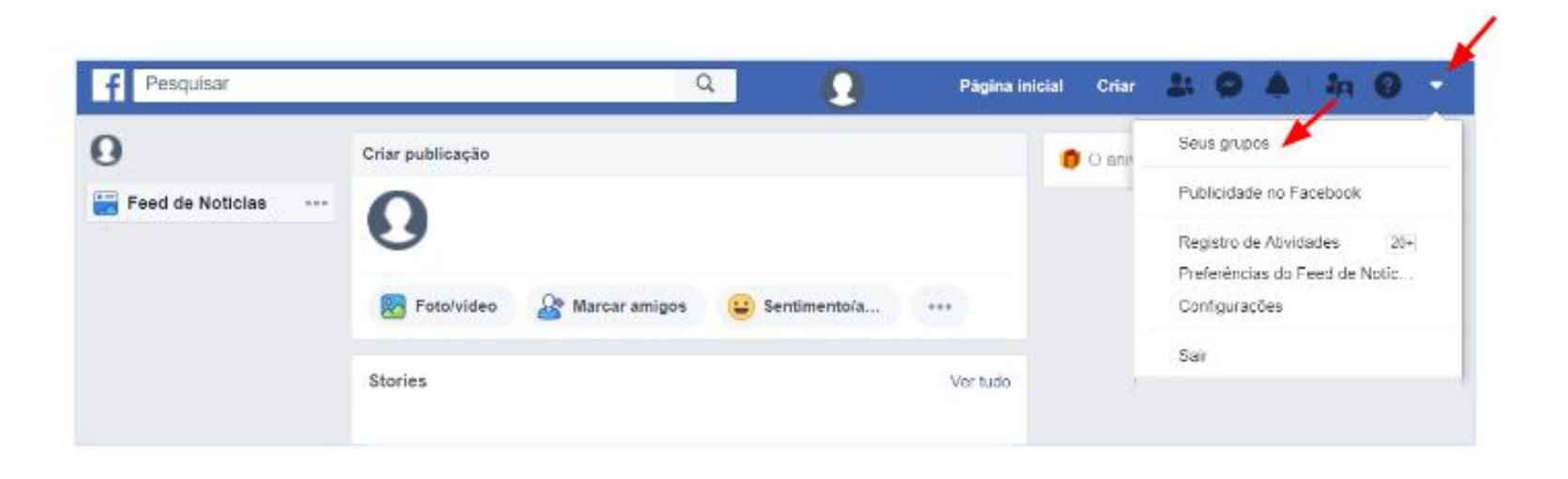

2- Clique em Criar grupo, selecione o nível de privacidade Privado e clique em Criar.

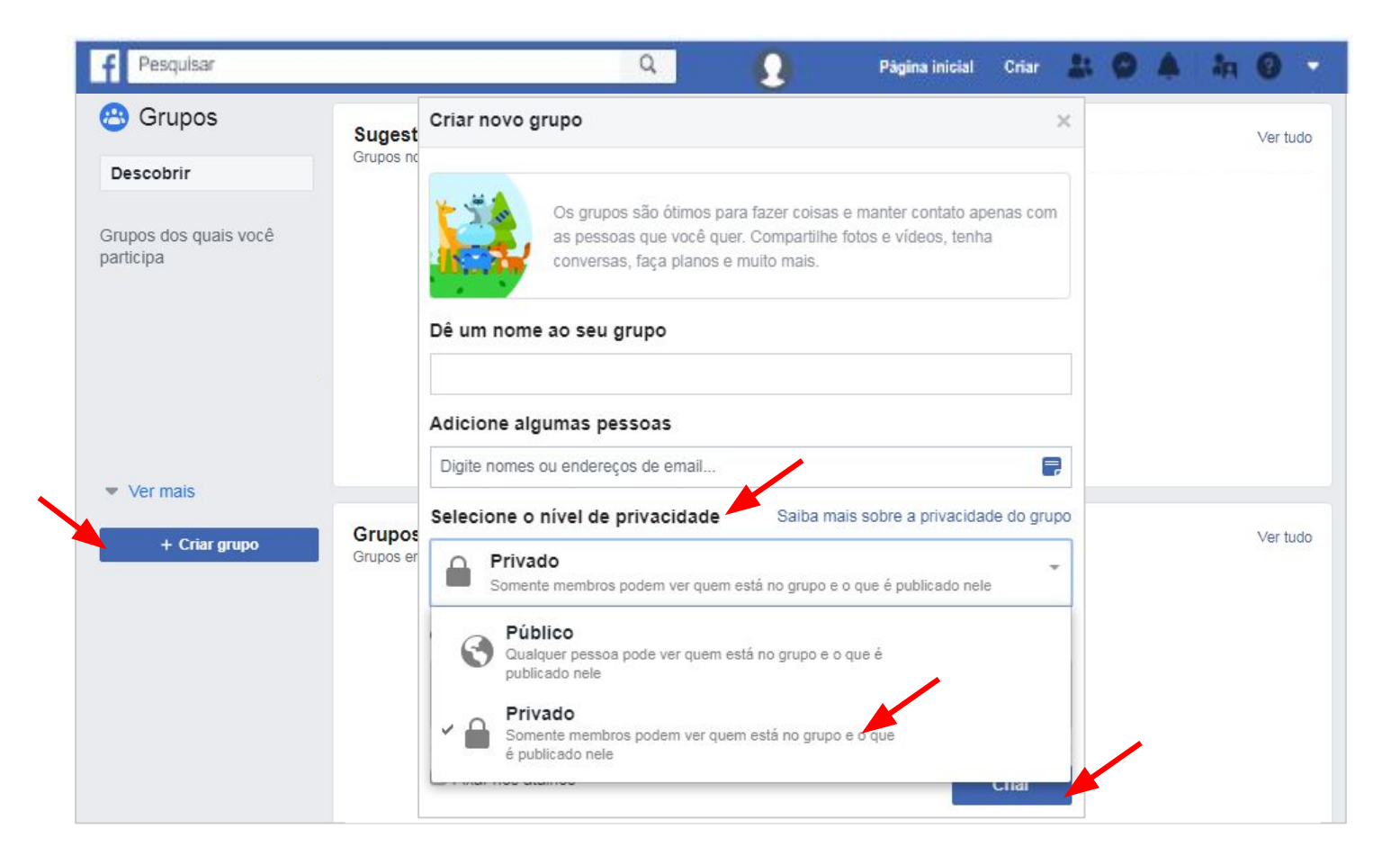

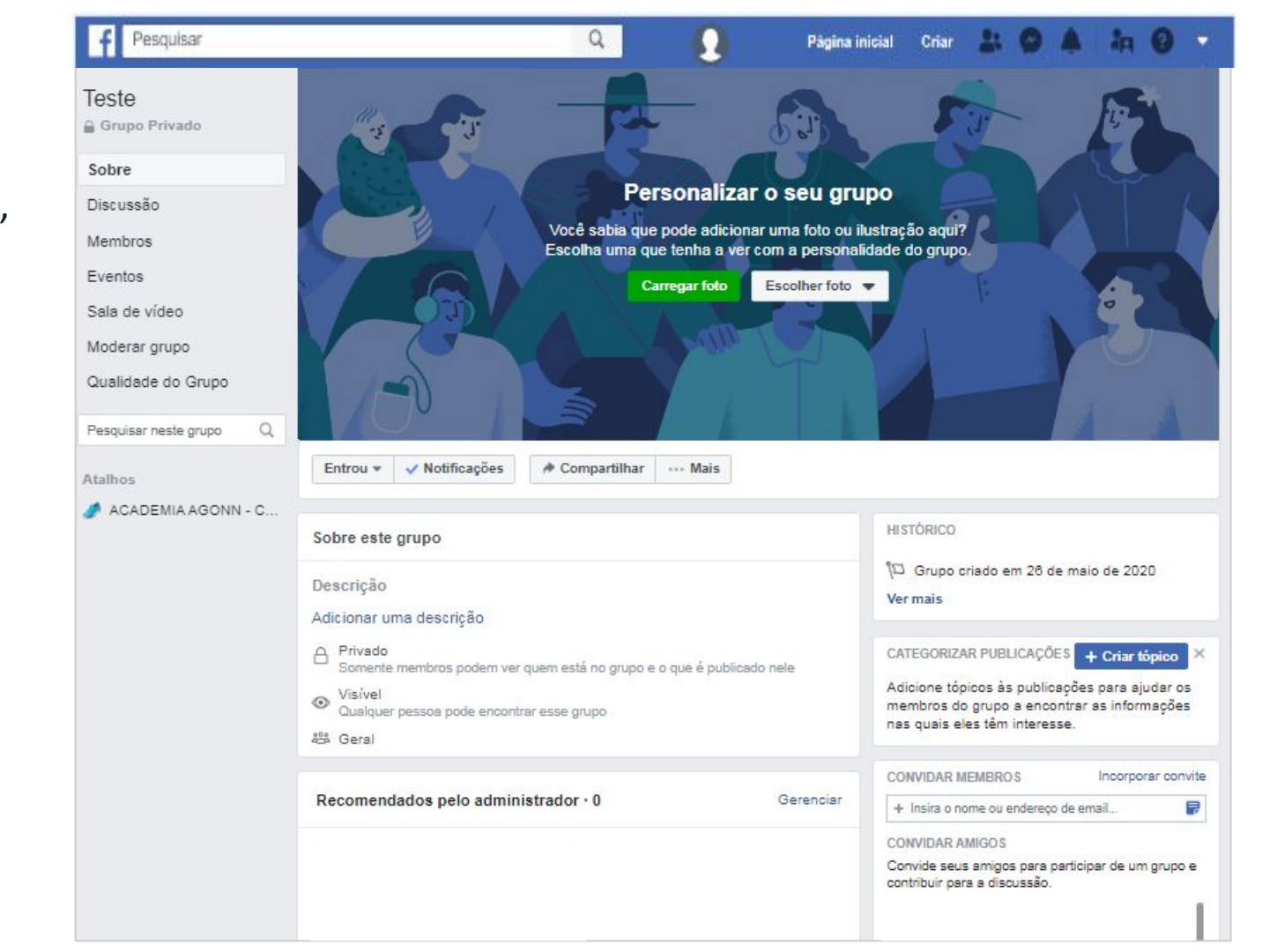

Seu grupo está criado, pronto para ser personalizado e para convidar membros.

#### Clique em ...Mais e em Editar configurações do grupo

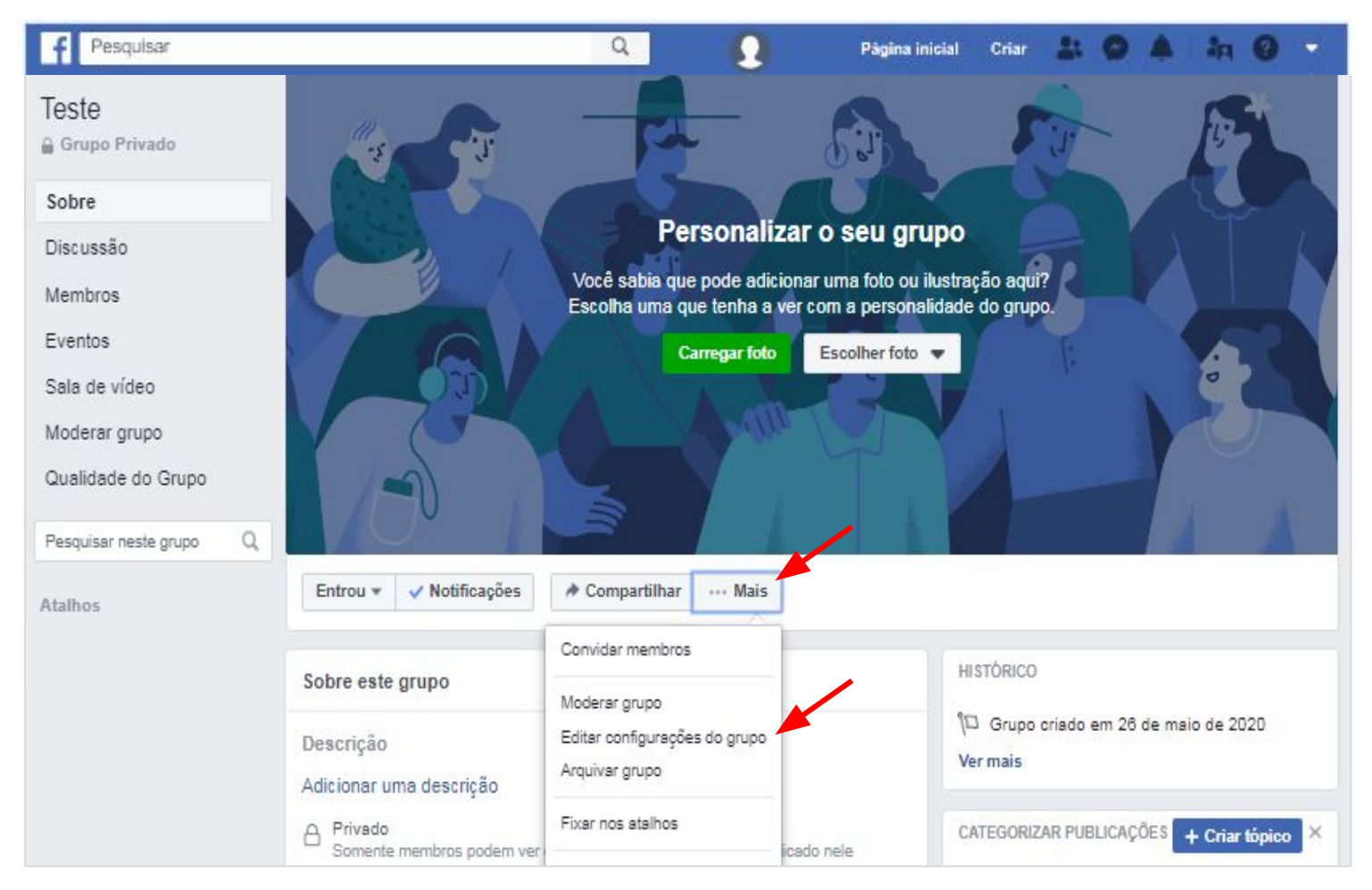

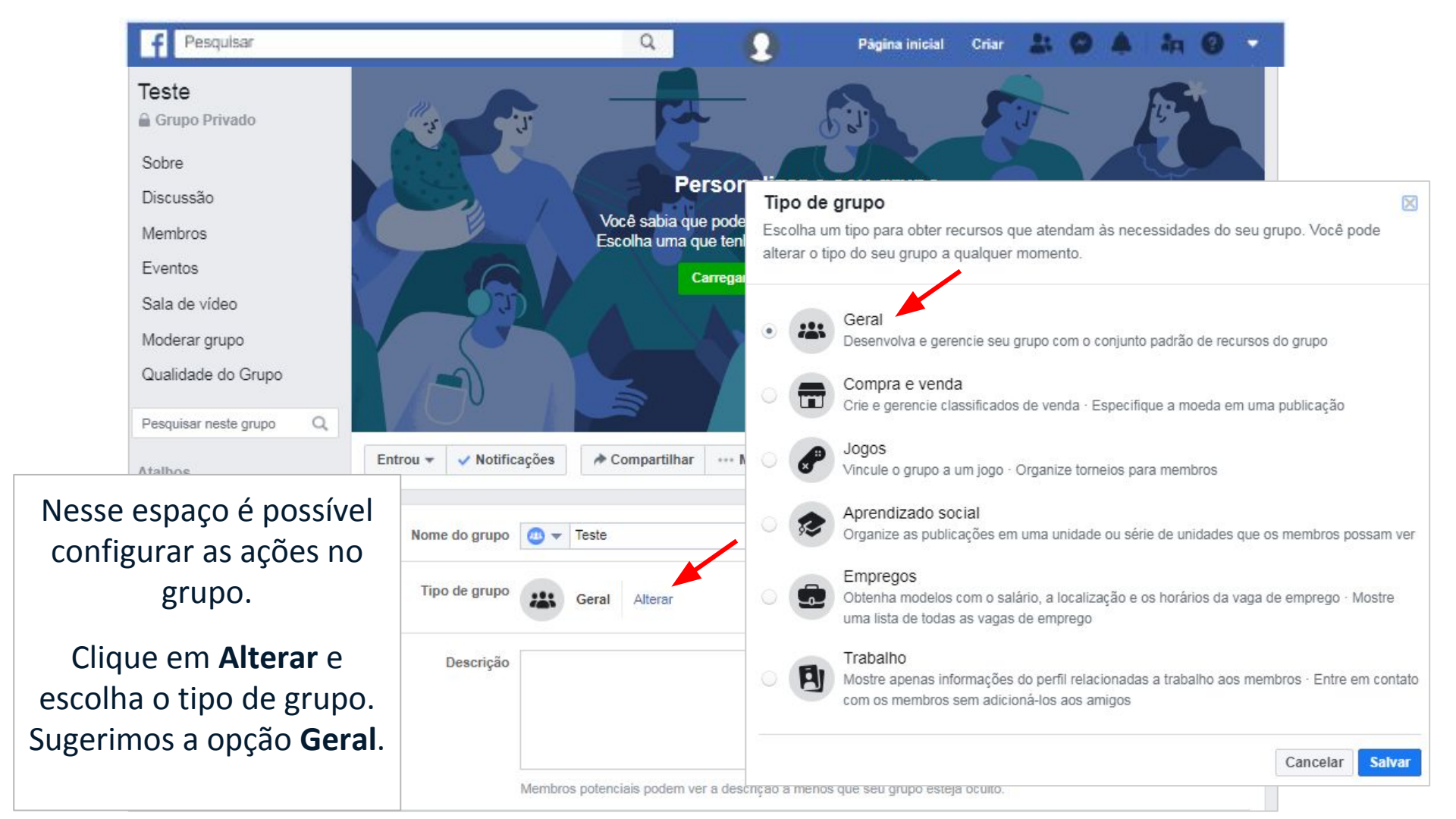

#### Outras indicações de opções de configurações

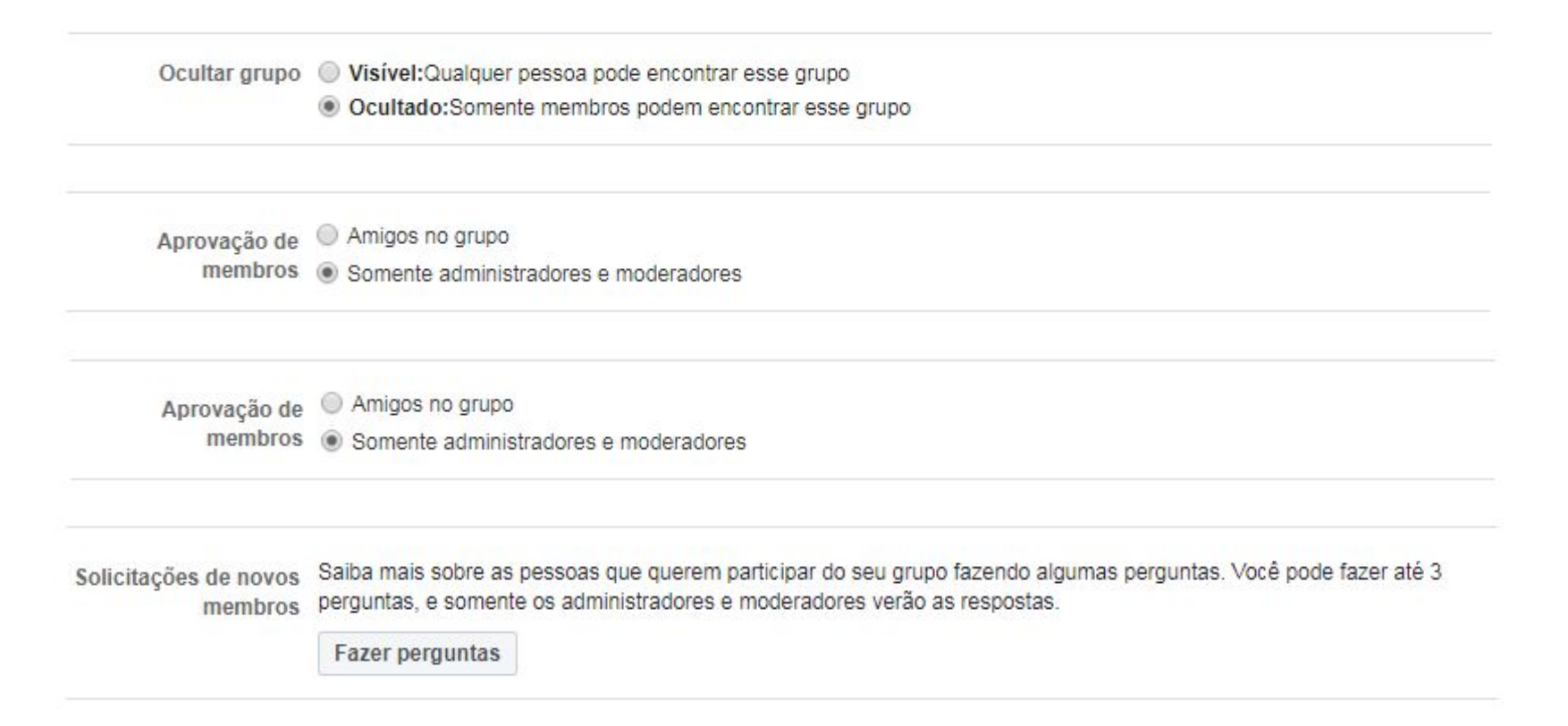

Solicitações de 🔘 Permita que Páginas solicitem participação como membros do grupo.

participação de 
Não permitir que as Páginas participem como membros do grupo. As Páginas que já são membros do grupo ficarão no Páginas seu grupo. Você pode gerenciar a participação no grupo a qualquer momento. Saiba mais

Permissões de 

Qualquer pessoa no grupo
publicação
Somente administradores

Aprovação de Solution de Solution de Solution de la provação de Solution de la publicações do grupo devem ser aprovadas por um administrador ou um moderador.

Após escolher as opções de configuração, clicar em **Salvar**.

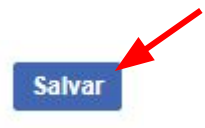

#### Existem duas funções para as pessoas que gerenciam grupos: **administradores e moderadores**.

- Ao lado as principais diferenças entre cada função.
- O administrador do grupo pode tornar membros administradores e moderadores.

|                                                                                                    | Administrador | Moderador |
|----------------------------------------------------------------------------------------------------|---------------|-----------|
| Tornar outro<br>membro um<br>administrador ou<br>moderador                                                                                         | √             |           |
| Remover um<br>administrador ou<br>moderador                                                                                                    | ✓             |           |
| Gerenciar as<br>configurações do<br>grupo (por exemplo,<br>alterar o nome, a<br>foto da capa ou as<br>configurações de<br>privacidade do<br>grupo) | $\checkmark$  |           |
| Aprovar ou negar<br>solicitações de<br>entrada                                                                                                    | √             | ✓         |
| Aprovar ou negar<br>publicações no<br>grupo                                                                                                    | √             | ✓         |
| Remover<br>publicações e<br>comentários em<br>publicações                                                                                          | $\checkmark$  | ~         |
| Remover e bloquear<br>pessoas do grupo                                                                                                    | √             | √         |
| Fixar ou desafixar<br>uma publicação                                                                                                    | ✓             | J         |

Para tornar um membro do grupo moderador, clique em **Membros**, escolha o membro e clique em **Tornar moderador**.

| f Pesquisar                    |                                 | ۹                                  | Pàgina inicial Criar 🕌 😰 🌲 🦣 🚱                                                                       |
|--------------------------------|---------------------------------|------------------------------------|----------------------------------------------------------------------------------------------------|
| Teste<br>Grupo Privado         | Membros 4                       | Encontre um membro                 | CONVIDAR MEMBROS Incorporar convite<br>+ Insira o nome ou endereço de email                          |
| Sobre<br>Discussão             | Administradores e moderadores 1 |                                    | CONVIDAR AMIGOS<br>Convide seus amigos para participar de um grupo e<br>contribuir para a discussão. |
| Membros                        |                                 |                                    | ***                                                                                                  |
| Unidades                       | Todos os membros                | Padrã                              | io 🔻                                                                                                 |
| Sala de vídeo<br>Moderar grupo |                                 |                                    |                                                                                                    |
| Qualidade do Grupo             | Criou o grupo em :              | 26 de maio de 2020<br>al Liberal - | •••                                                                                                  |
| Atalhos                        |                                 | S Mensagem                         |                                                                                                    |
|                                |                                 |                                    | Tornar administrador                                                                                 |
|                                |                                 | S Mensagem                         | Ativar aprovação de publicação                                                                       |
|                                |                                 |                                    | Remover do grupo<br>Silenciar membro                                                                 |

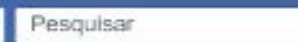

Q

#### Teste

🔒 Grupo Privado

Sobre

#### Discussão

Membros

Eventos

Unidades

Sala de vídeo

Moderar grupo

Qualidade do Grupo

Pesquisar neste grupo

Atalhos

Entre as opções disponíveis, estão Sala de vídeo, clique no ícone ... para outras opções disponíveis. Na Sala de vídeo há a possibilidade de escolher e anexar vídeos para

serem assistidos.

|              |                             | Ca               | nrregar foto  | Escolher fo          | Escrever publicação | Foto/vídeo 🖸 Vídeo ao vivo Mais X                        |
|--------------|-----------------------------|------------------|---------------|----------------------|---------------------|----------------------------------------------------------|
|              |                             |                  | 2.00          | Y                    |                     | 00<br>11 <b>11 12 12 12 12 12 12 12 12 12 12 12 12 1</b> |
| 1000         |                             |                  | 1             |                      | publicação:         | Selecione um tópico para descrever essa publicação.      |
| upo          |                             |                  |               |                      | Foto/video          | 👸 Sala de vídeo                                          |
| upo Q        | Entrou 🔻 🗸 Notificações     | ✤ Compartilhar   | ···· Mais     |                      | 🔗 Marcar amigos     | Pedir recomendações                                      |
|              |                             |                  |               |                      | Localização         | CF GIF                                                   |
| +:           | 🖋 Escrever publicação 🛛 💿 F | oto/vídeo 💽 Víde | eo ao vivo    | ··· Mais             | 1 Enquete           | 💞 Organizar encontro                                     |
| Escreva algo |                             |                  | Marcar evento | Sentimento/atividade |                     |                                                          |
|              |                             |                  |               |                      |                     | Teste (Grupo Privado)     Publicar                       |
|              | 🔀 Foto/video 🛛 👸 Sala d     | e vídeo 🛛 🤷 Marc | car amigos    |                      | + Insira o nome o   | ou endereço de email 루                                   |
|              |                             |                  |               | CONVIDAD AMICOS      |                     |                                                          |

# Ao clicar em **Sala de vídeo**, digite o vídeo que deseja buscar, clique em **Adicionar à fila** e em seguida em **Concluir**.

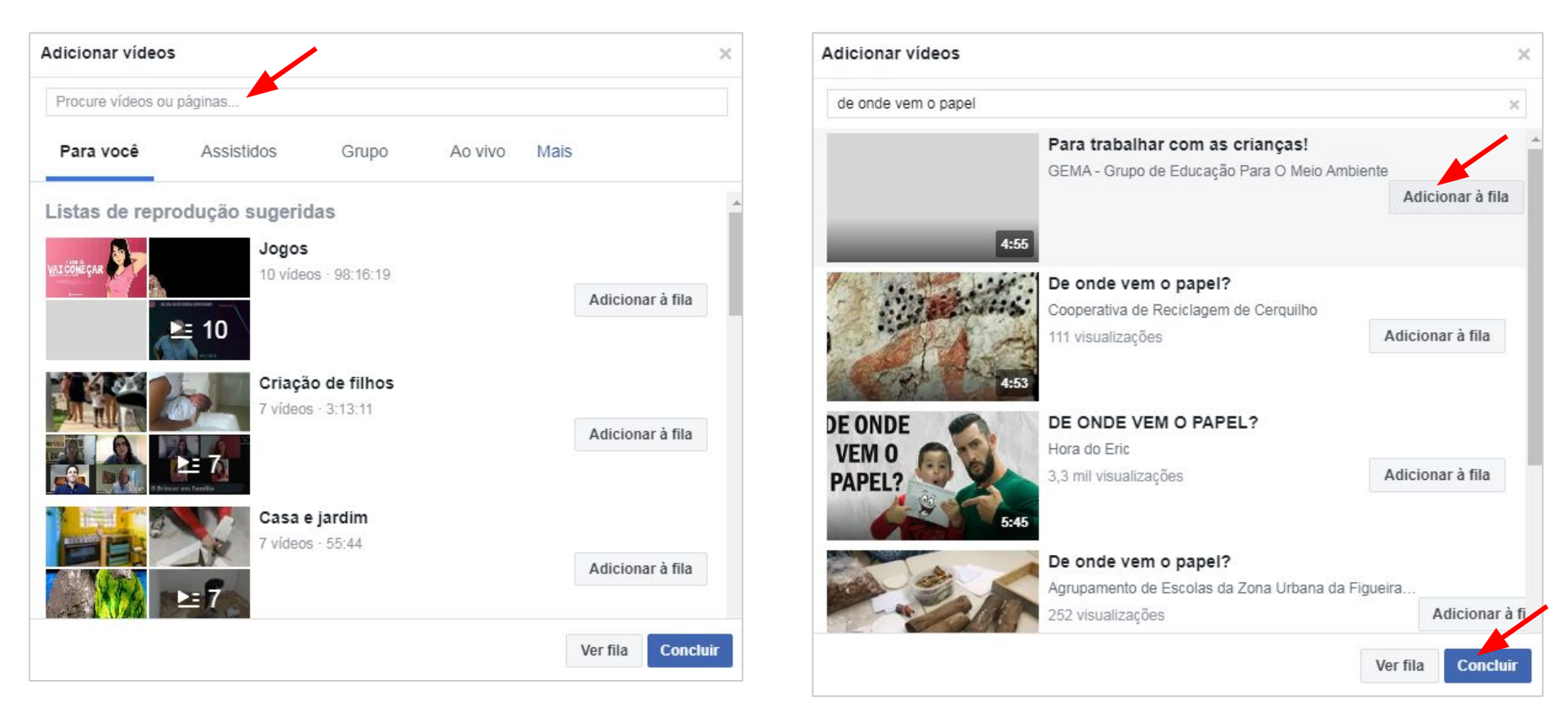

Escreva orientações acerca do vídeo e clique em **Publicar**.

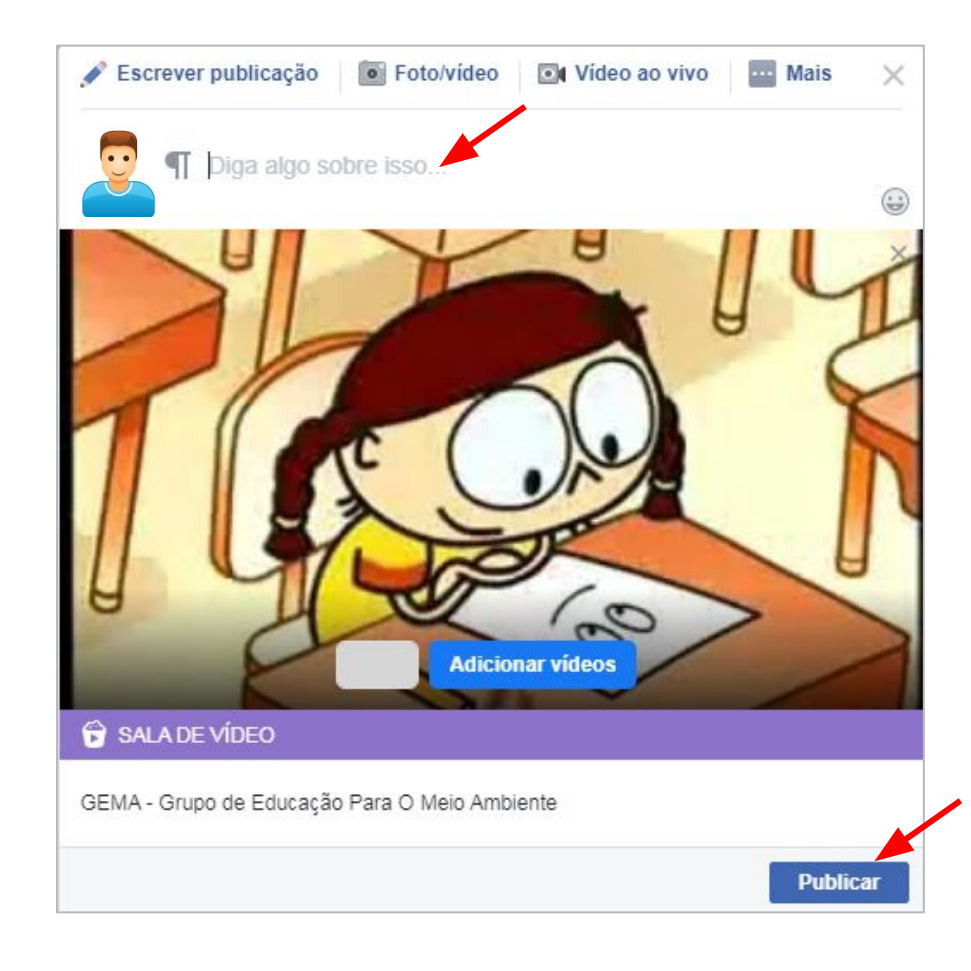

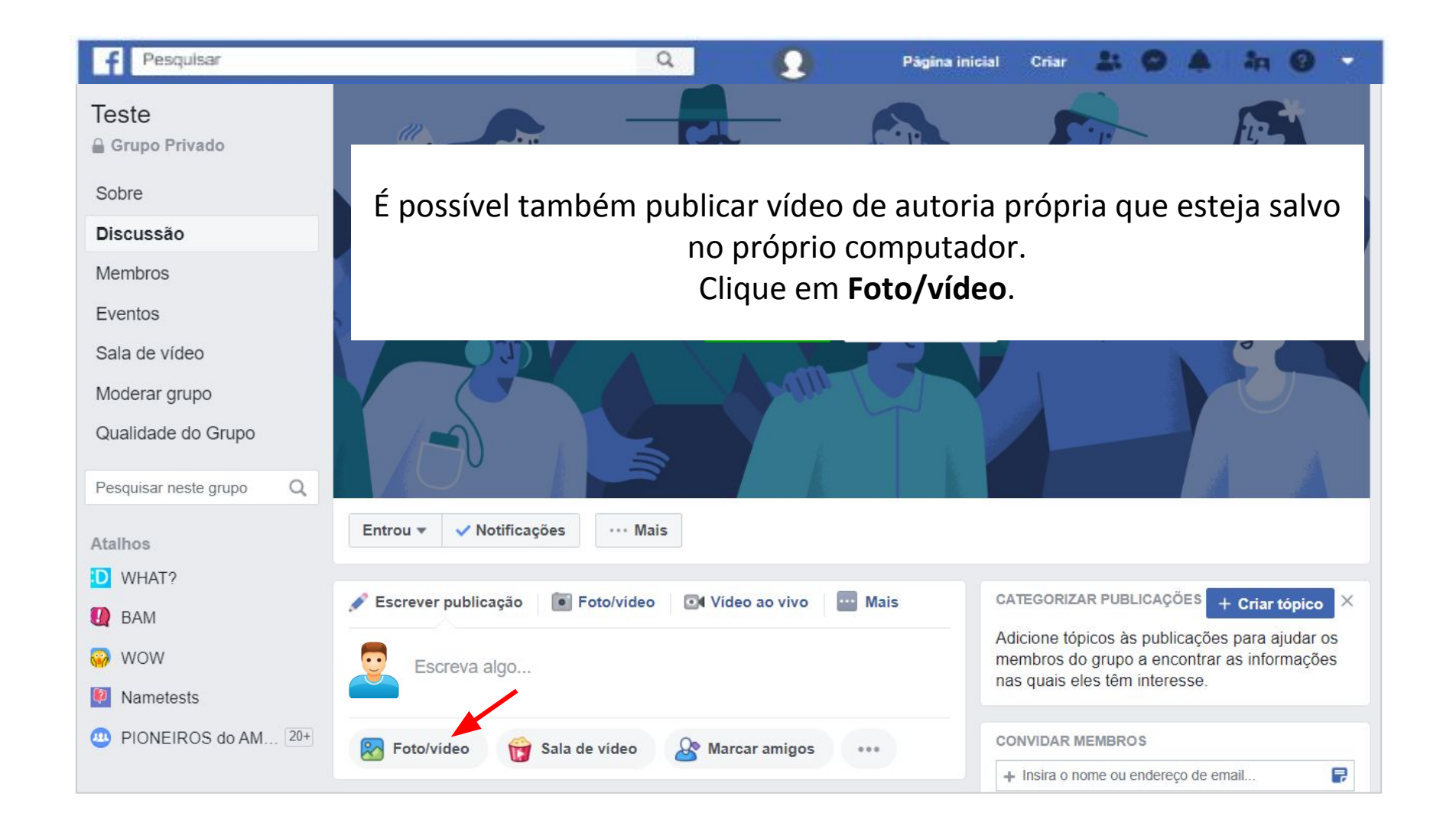

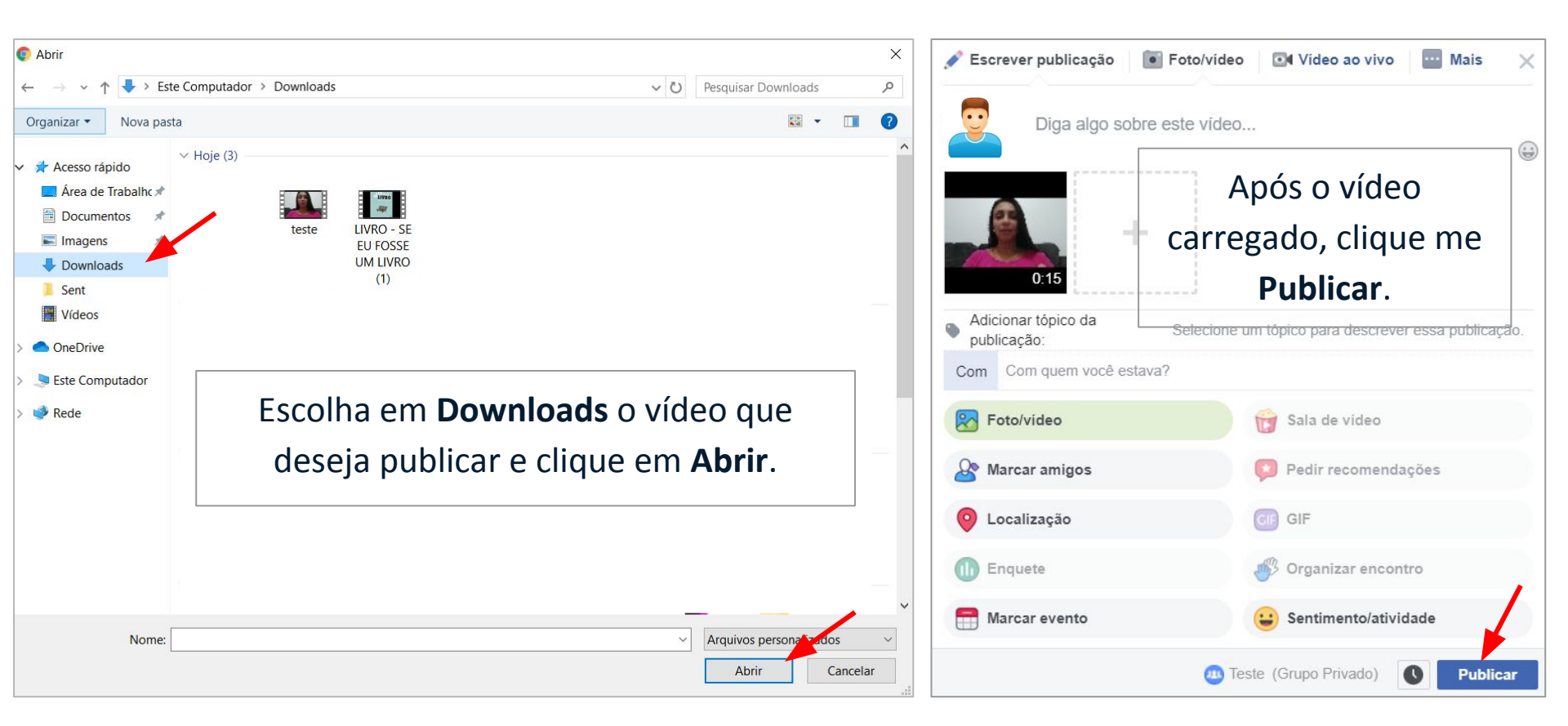

Caso tenha ficado com alguma dúvida acerca da criação de grupos no Facebook, clique na imagem ao lado para acessar a central de ajuda do Facebook.

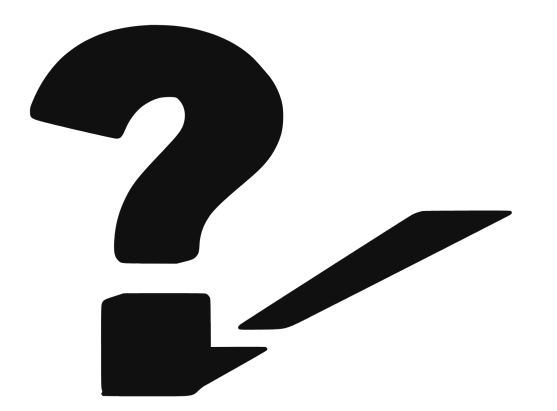

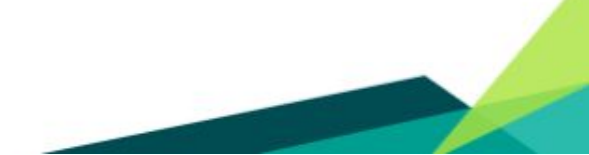

#### Material consultado

BHBIT.Facebookcomoferramentadecomunicaçãoescolar.Disponívelem:https://www.bhbit.com.br/educacao/facebook-como-ferramenta-de-comunicacao-escolar/.Acesso em 11/05/2020.Entractional de comunicacao-escolar/.Acesso em 11/05/2020.

BUSINESS. **Criar uma sala de vídeo na sua Página.** Disponível em: <u>https://www.facebook.com/business/help/201462910755680?id=214359809769375</u>. Acesso em 26/05/2020.

PORTO, Camila. **Como criar uma página no Facebook.** 03/03/2016. Disponível em: <u>https://www.camilaporto.com.br/como-criar-uma-pagina-no-facebook/</u>. Acesso em 11/05/2020.

CLASSAPP. **Os perigos de utilizar o Facebook como ferramenta de comunicação escolar.** Disponível em: <u>https://www.classapp.com.br/artigos/os-perigos-do-facebook-como-ferramenta-de-comunicacao-escolar</u>. Acesso em 13/5/2020.